# **Configure Thousand Eyes on SD-WAN Devices**

## Contents

| Introduction                     |
|----------------------------------|
| Prerequisites                    |
| Requirements                     |
| Components Used                  |
| <u>Configure</u>                 |
| Download TE agent                |
| Upload TE Agent to Cisco vManage |
| Configure TE on Transport VPN    |
| Configure TE on Service VPN      |
| <u>Verify</u>                    |
| Router Side                      |
| ThousandEyes Side                |
| Video                            |

## Introduction

This document describes how to integrate Thousand Eyes Agent (TE) on a Software-Defined Wide Area Network (SD-WAN).

## Prerequisites

## Requirements

Cisco recommends that you have knowledge of these topics.

- SD-WAN general overview
- Templates
- Thousand Eyes

## **Components Used**

The information in this document is based on these software and hardware versions.

- Cisco vManage Version 20.6.3.1
- Cisco vBond Version 20.6.3
- Cisco vSmart Version 20.6.3
- Integrated Service Routers (ISR)4451-X/K9 Version 17.6.3a
- thousandeyes-enterprise-agent-4.3.0.cisco

The information in this document was created from the devices in a specific lab environment. All of the devices used in this document started with a cleared (default) configuration. If your network is live, ensure that you understand the potential impact of any command.

## Configure

### **Download TE agent**

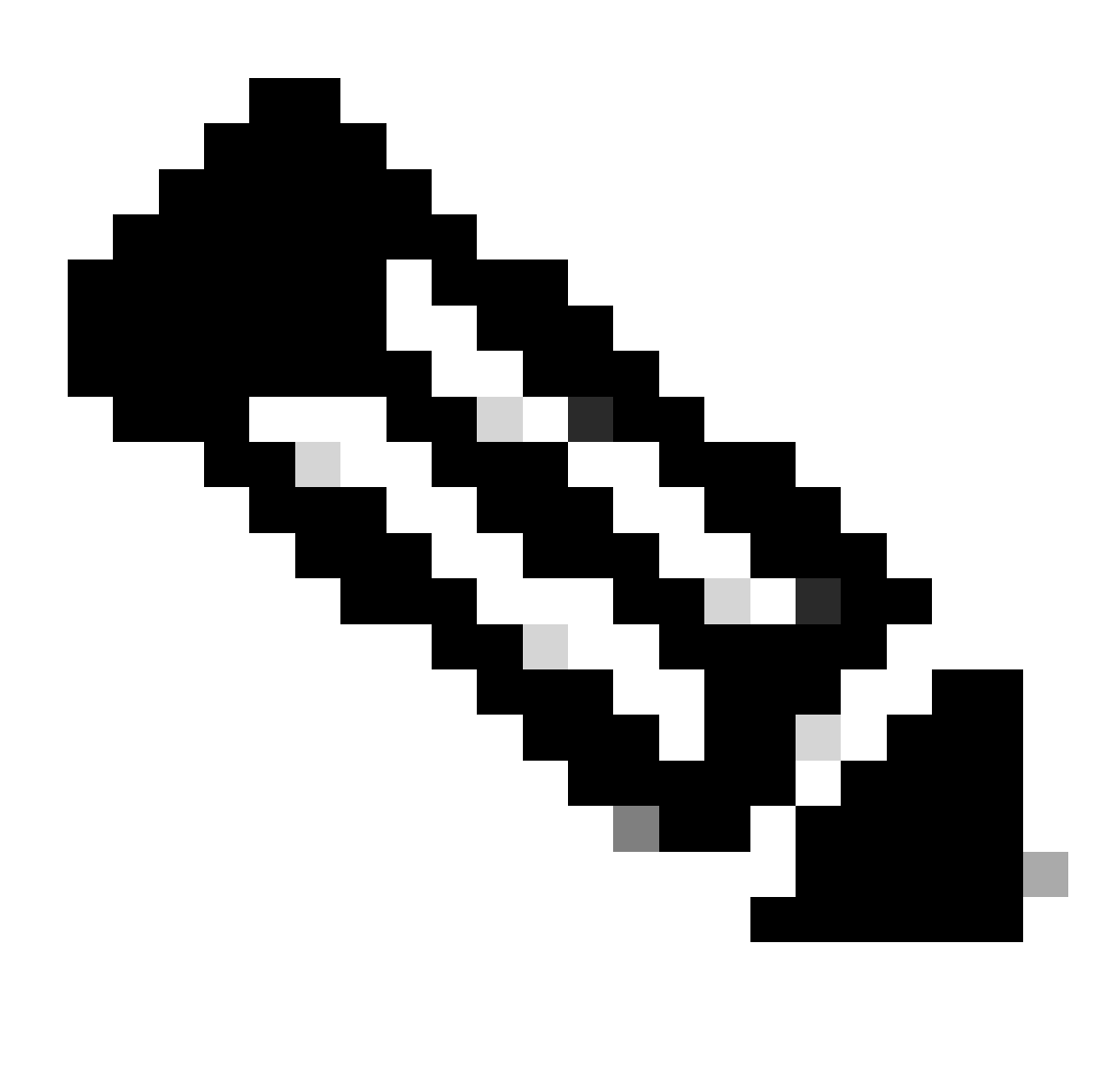

Note: You must have a Thousand Eyes account to download the latest version.

1. Log in TE account from the Cisco ThosandEyes Agent page.

2. Navigate to Cloud & Enterprise Agents > Agent Settings.

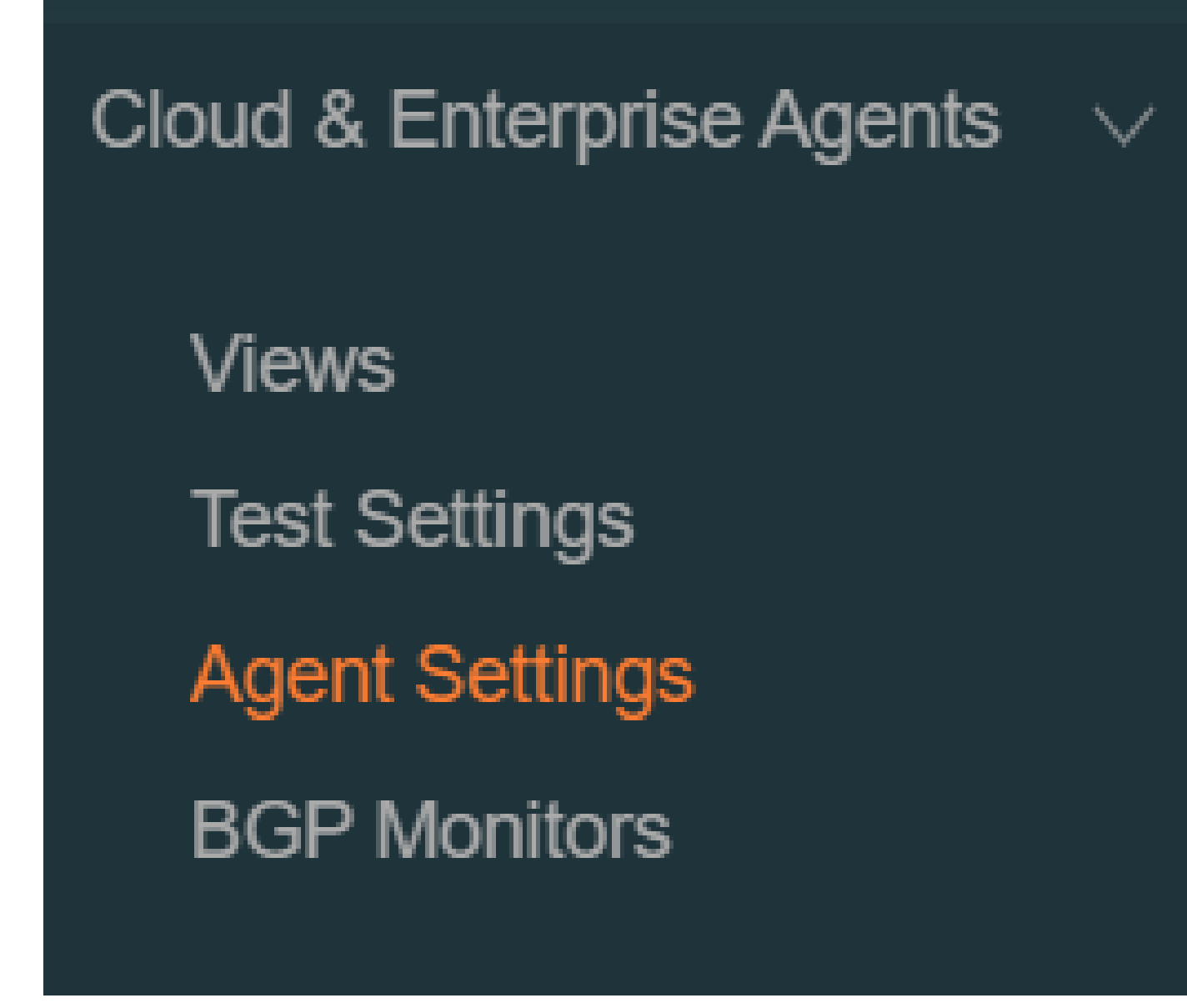

3. Click Add New Enterprise Agent.

| Enterprise Agents     | Cloud Agents   | Agent Labels       | Proxy Settings |                          |
|-----------------------|----------------|--------------------|----------------|--------------------------|
| Agents Notific        | ations Kerberg | s Settings         |                |                          |
| Assigned to Account ( | Group          | - X Add a filter   |                |                          |
| Q Search              |                | 8 Enterprise Agent | S              | Add New Enterprise Agent |

- 4. Navigate to Cisco Application Hosting.
- 5. Copy and save your Account Group Token.
- 6. Choose the type of Device, in SD-WAN case. Click Routers.
- 7. Click **Download-TAR** to download the agent.

#### Add New Enterprise Agent

| Appliance                           | Custom Appliance                                         | Cisco Applicat | ion Hostir | ng Linux Package | Docker | Cloud Templates |                    |
|-------------------------------------|----------------------------------------------------------|----------------|------------|------------------|--------|-----------------|--------------------|
| Account Group                       | p Token                                                  | •••••          | 0          | Сору             |        |                 |                    |
| Catalyst Sw                         | vitches Nexus Swite                                      | ches Routers   |            |                  |        |                 |                    |
| Cisco IOS >                         | <b>KE Docker Appliance</b><br>Series Routers             |                |            |                  |        |                 | Doublood TAD       |
| * Browser tests a                   | re not currently supported. SSD                          | not required.  |            |                  |        |                 | Installation Guid  |
| Integrated Ser<br>* Browser tests a | vices Routers (ISR)<br>re not currently supported. SSD   | not required.  |            |                  |        |                 | Installation Guide |
| Aggregation S<br>* Browser tests a  | ervices Routers (ASR)<br>re not currently supported. SSD | not required.  |            |                  |        |                 |                    |

### Upload TE Agent to Cisco vManage

1. From Cisco vManage, choose Maintenance > Software Repository.

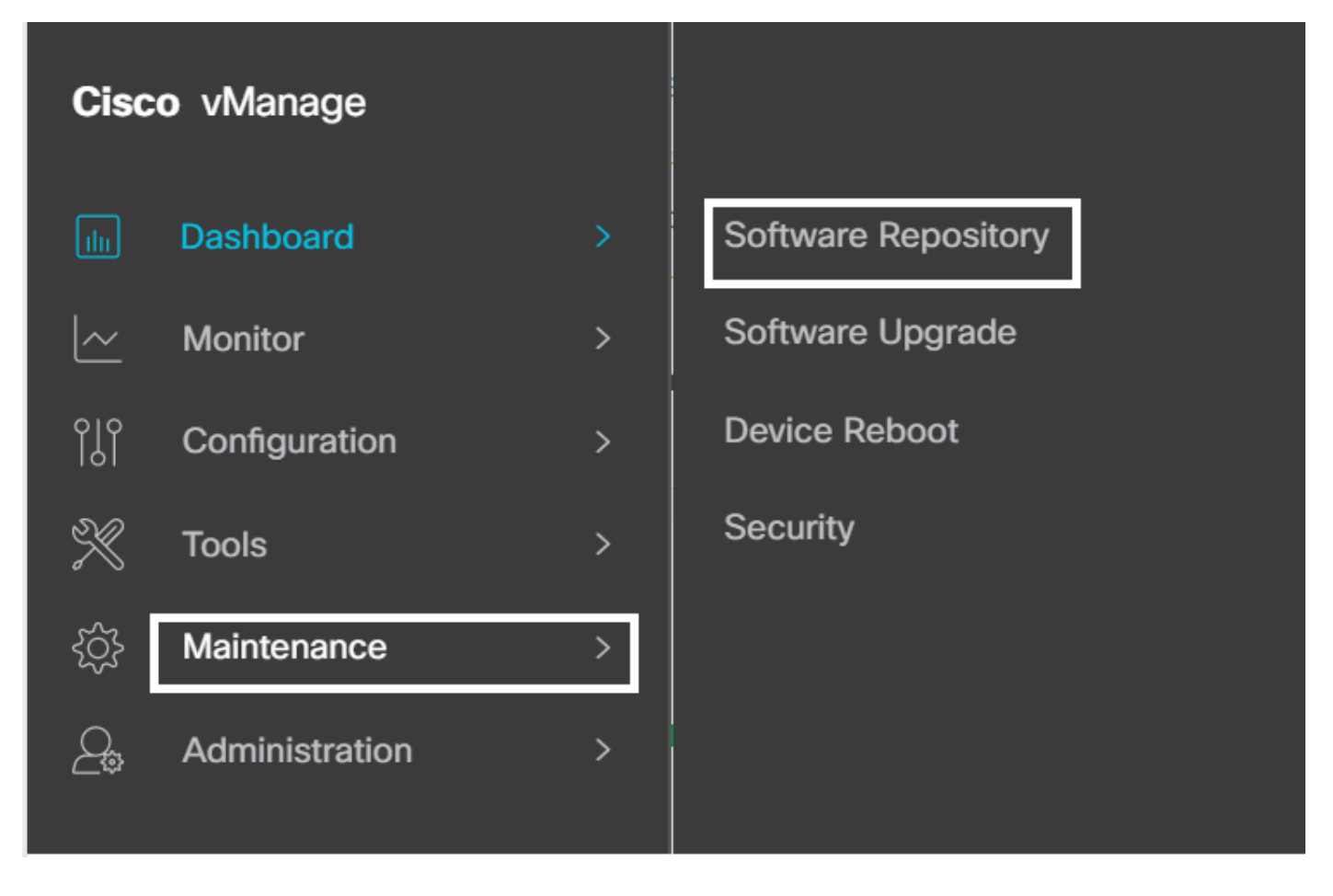

- 2. Click Virtual Images.
- 3. Click Upload Virtual Image and click vManage.

| ■ Cisco vManage ② Select Resource Group                                         | Maintenance · Software Repository       |
|---------------------------------------------------------------------------------|-----------------------------------------|
|                                                                                 | Software Images Virtual Images Firmware |
| Q Search                                                                        |                                         |
| Upload Virtual Image ~ Add Custom VNF Package   vManage Remote Server - vManage |                                         |

4. In the Upload VNF Package to vManage dialog box, browse to the location of the downloaded TE agent software file and choose the file.

Alternatively, drag and drop the Cisco ThousandEyes Enterprise agent software file.

5. Click Upload.

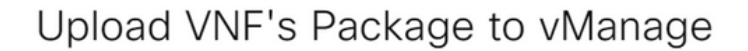

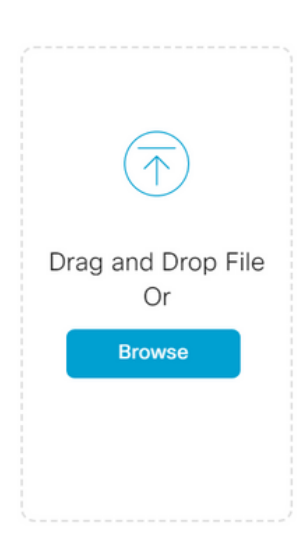

No Images Uploaded

Note : Please ensure Container images are not deleted when Container is in use

Upload

 $\times$ 

### **Configure TE on Transport VPN**

1. Navigate to **Configuration** > **Templates**.

| Cisco    | o vManage      |   |                |
|----------|----------------|---|----------------|
| ılıı     | Dashboard      | > | Devices        |
| <u>~</u> | Monitor        | > | TLS/SSL Proxy  |
| ဂို      | Configuration  | > | Certificates   |
| ×        | Tools          | > | Network Design |
| ŝ        | Maintenance    | > | Templates      |
| <u>_</u> | Administration | > | Policies       |
|          |                |   | Security       |

2.From Device Template, choose the template you want to integrate with TE.

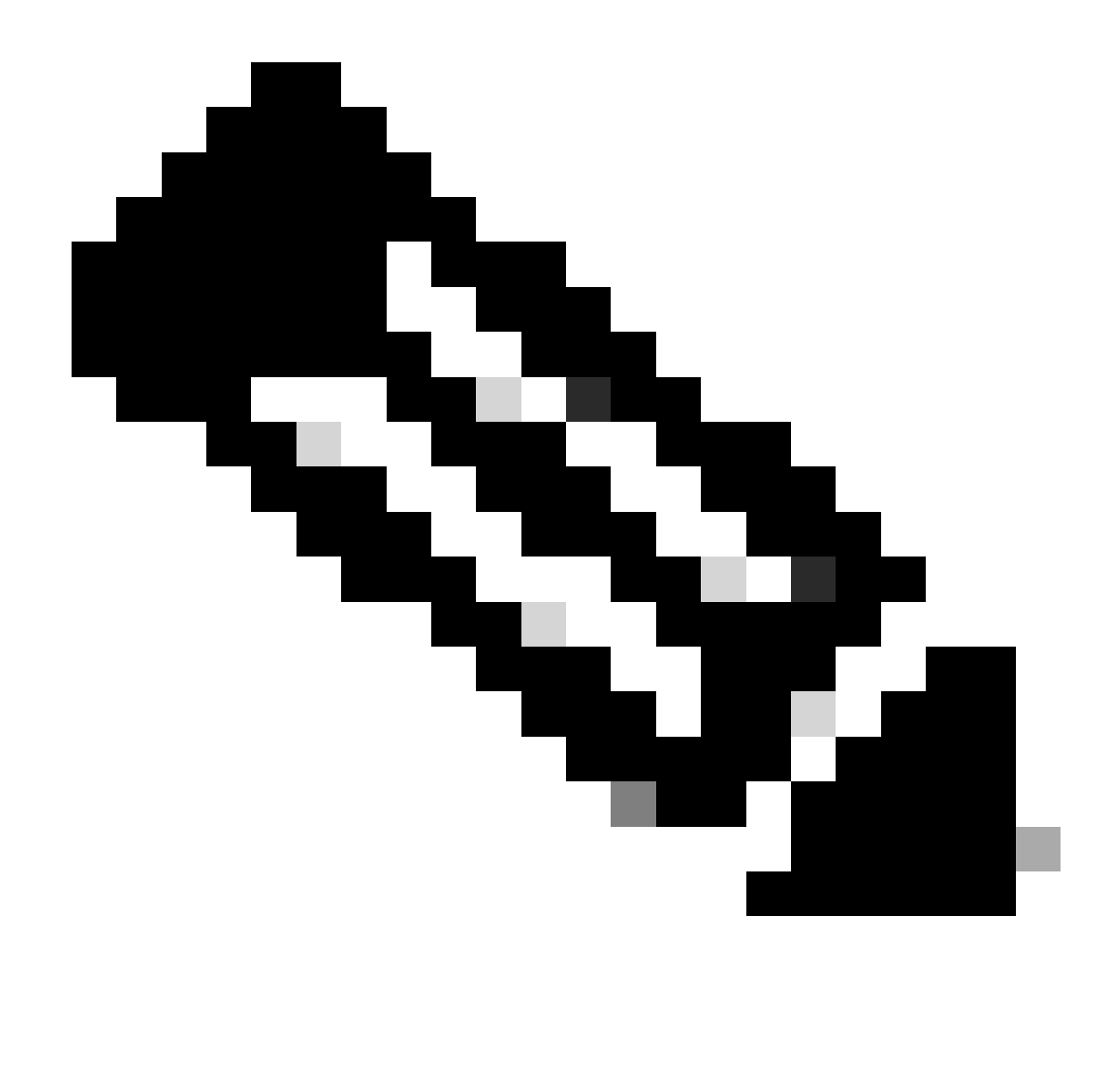

Note: In Cisco vManage Release 20.7.x and earlier releases, Device Templates is titled as Device.

| ≡ Cisco vManage         | Select Res        | ource Group - |                | Configura         | tion · Template | es               |            |                    | △ ≡ ⊘ \$                                |
|-------------------------|-------------------|---------------|----------------|-------------------|-----------------|------------------|------------|--------------------|-----------------------------------------|
|                         |                   |               |                | Device            | Feature         |                  |            |                    | Edit                                    |
| Q isr44 × Search        |                   |               |                |                   |                 |                  |            |                    | Delete                                  |
| Create Template M       |                   |               |                |                   |                 |                  |            |                    | Enable Draft Mode                       |
| Template Type Non-Defau | t v               |               |                |                   |                 |                  |            | Total F            | Change Resource Group<br>Detach Devices |
| Name Description        | Type Device Mode  | Device Role   | Resource Group | Feature Templates | Draft Mode      | Devices Attached | Updated By | Last Updated Te    | Export CSV<br>Change Device Values      |
| ISR44 ISR4451_TE        | Feature ISR4451-X | SDWAN Edge    | global         | 15                | Disabled        | 1                | admin      | 29 Mar 2023 9:0 In | Sync                                    |

3. Click tree dots (...) > **Edit**.

- 4. Navigate to **Additional Templates**.
- 5. Choose ThousandEyes Agent drop down menu and click Create Template.

| Additional Templates |                                    |   |               |  |
|----------------------|------------------------------------|---|---------------|--|
| AppQoE               | Choose                             | • |               |  |
| Global Template *    | Factory_Default_Global_CISCO_Templ | • | (i)           |  |
| Cisco Banner         | Choose                             | • |               |  |
| Cisco SNMP           | Choose                             | • |               |  |
| ThousandEyes Agent   | Choose                             | • |               |  |
| TrustSec             | ISR4451_TE                         | ^ | ISR4451_TE    |  |
| CLI Add-On Template  |                                    | l |               |  |
| Policy               |                                    | l |               |  |
| Probes               | Create Template                    | • | View Template |  |
|                      |                                    |   |               |  |

- a. Template Name: Enter a name for the template. Ensure that the template name is unique.
- b. Description: Enter a description for the template.
- c. In the Basic Configuration, enter the Account Group Token obtained from previous steps.
- d. VPN must remains as Default.
- e. In the ADVANCED section, enter the IP address of your preferred Name Server.
- f. Hostname is optional.
- g. Web Proxy Type does not apply for VPN 0 configuration.

| ■ Cisco vManage                | Select Resource Grou  | ₽-          |   | Configuration · Templates |
|--------------------------------|-----------------------|-------------|---|---------------------------|
|                                |                       |             |   | Device Feature            |
| Feature Template > ThousandEye | es Agent > ISR4451_TE |             |   |                           |
| Device Type                    | SR4451-X              |             |   |                           |
| Template Name                  | ISR4451_TE            |             |   |                           |
| Description                    | ISR4451_TE            |             |   |                           |
|                                |                       |             |   |                           |
|                                |                       |             |   |                           |
| $\vee$ BASIC CONFIGURATIO      | DN                    |             |   |                           |
| Account Group Token            |                       | <b>—</b> -  |   |                           |
| Account Group Token            |                       |             |   |                           |
| VPN                            |                       | ⊘ •         | 0 |                           |
|                                |                       |             |   |                           |
| ~ ADVANCED                     |                       |             |   |                           |
| Name Server                    |                       | € • 8.8.8.8 |   |                           |
| Hostname                       |                       | ⊘•          |   |                           |
| Web Proxy Type                 |                       | ⊘ ▼         |   |                           |

#### 6.Click Save.

### 7.Click Update.

8. Push the template to your device.

## **Configure TE on Service VPN**

1. Navigate to **Configuration** > **Templates**.

| Cisco    | o vManage      |   |                |
|----------|----------------|---|----------------|
| ılıı     | Dashboard      | > | Devices        |
| <u>~</u> | Monitor        | > | TLS/SSL Proxy  |
| ဂို      | Configuration  | > | Certificates   |
| ×        | Tools          | > | Network Design |
| ŝ        | Maintenance    | > | Templates      |
| <u>_</u> | Administration | > | Policies       |
|          |                |   | Security       |

2. From Device Template, choose the template you want to integrate with TE.

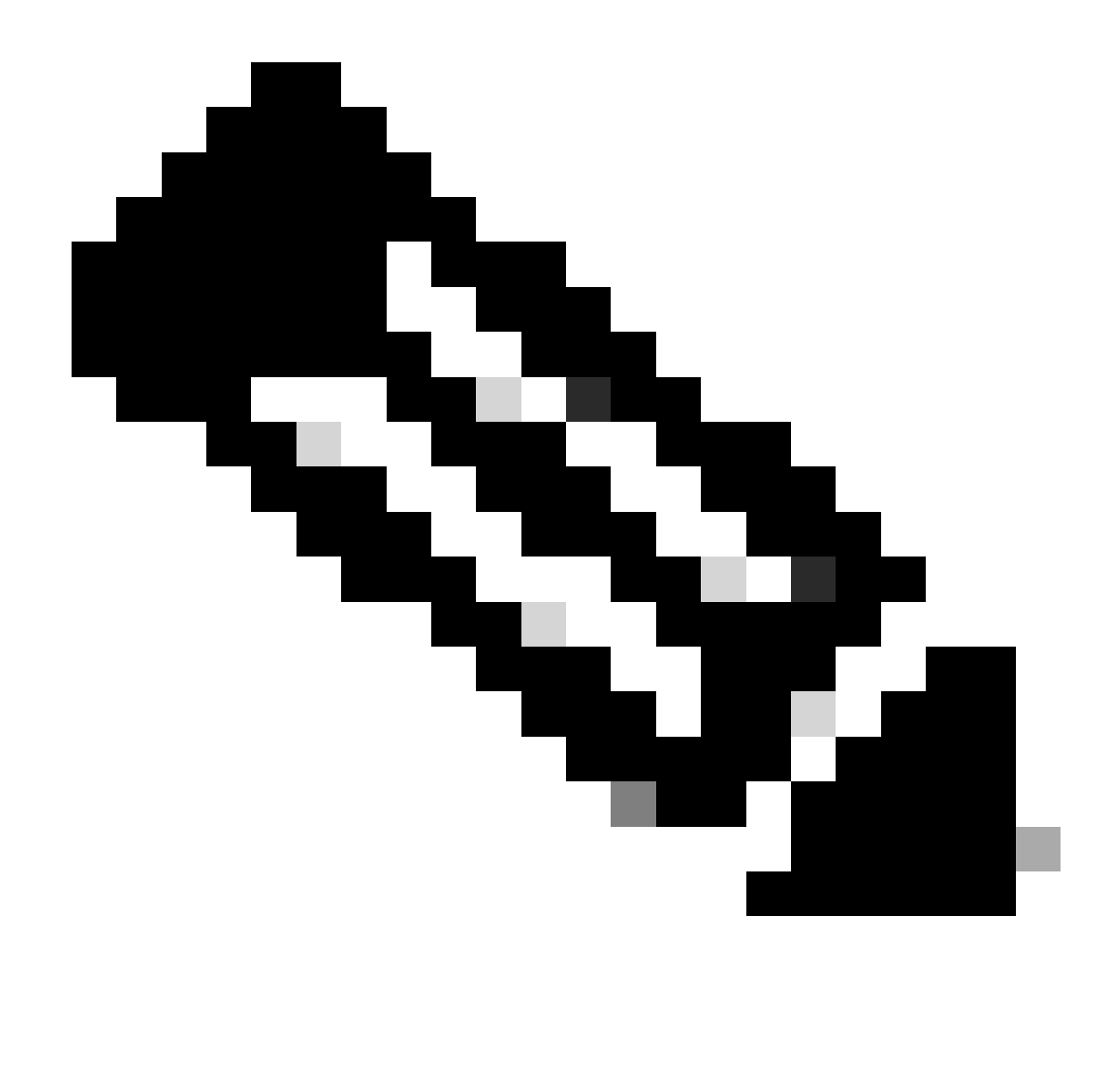

Note: In Cisco vManage Release 20.7.x and earlier releases, Device Templates is titled as Device.

| ≡ Cisco vManage         | Select Res        | ource Group - |                | Configura         | tion · Template | es               |            |                    | △ ≡ ⊘ \$                                |
|-------------------------|-------------------|---------------|----------------|-------------------|-----------------|------------------|------------|--------------------|-----------------------------------------|
|                         |                   |               |                | Device            | Feature         |                  |            |                    | Edit                                    |
| Q isr44 × Search        |                   |               |                |                   |                 |                  |            |                    | Delete                                  |
| Create Template M       |                   |               |                |                   |                 |                  |            |                    | Enable Draft Mode                       |
| Template Type Non-Defau | t v               |               |                |                   |                 |                  |            | Total F            | Change Resource Group<br>Detach Devices |
| Name Description        | Type Device Mode  | Device Role   | Resource Group | Feature Templates | Draft Mode      | Devices Attached | Updated By | Last Updated Te    | Export CSV<br>Change Device Values      |
| ISR44 ISR4451_TE        | Feature ISR4451-X | SDWAN Edge    | global         | 15                | Disabled        | 1                | admin      | 29 Mar 2023 9:0 In | Sync                                    |

3. Click tree dots (...) > **Edit**.

- 4. Navigate to **Additional Templates**.
- 5. Choose ThousandEyes Agent drop down menu and click Create Template.

| Additional Templates |                                    |   |               |  |
|----------------------|------------------------------------|---|---------------|--|
| AppQoE               | Choose                             | • |               |  |
| Global Template *    | Factory_Default_Global_CISCO_Templ | • | 0             |  |
| Cisco Banner         | Choose                             | • |               |  |
| Cisco SNMP           | Choose                             | • |               |  |
| ThousandEyes Agent   | Choose                             | • |               |  |
| TrustSec             | ISR4451_TE                         | ^ | ISR4451_TE    |  |
| CLI Add-On Template  |                                    | l |               |  |
| Policy               |                                    |   |               |  |
| Probes               |                                    | • |               |  |
|                      | Create Template                    |   | View Template |  |

a. Template Name: Enter a name for the template. Ensure that the template name is unique.

b. Description: Enter a description for the template.

c. In the Basic Configuration, enter the Account Group Token obtained from previous steps.

d. Choose the service VPN. On this step you can use Global values or Device Specific.

e. In the ADVANCED section, enter the IP address of your preferred Name Server.

f. Hostname and Web Proxy Type are optional.

#### ≡ Cisco vManage 🛛 🖓 Select Resource Group+

Configuration · Templates

|                        |                              |                 |           |   | Device | Feature |
|------------------------|------------------------------|-----------------|-----------|---|--------|---------|
| eature Template > Thou | usandEyes Agent > ISR4451_TE |                 |           |   |        |         |
| evice Type             | ISR4451-X                    |                 |           |   |        |         |
| emplate Name           | ISR4451_TE                   |                 |           |   |        |         |
| escription             | ISR4451_TE                   |                 |           |   |        |         |
|                        |                              |                 |           |   |        |         |
|                        |                              |                 |           |   |        |         |
| BASIC CONFIGL          | JRATION                      |                 |           |   |        |         |
|                        |                              |                 |           | _ |        |         |
| Account Group Toke     | n                            | • • ·····       |           |   |        |         |
| VPN                    |                              | <b>⊕ -</b> 10   |           | 0 |        |         |
| Agent IP Address       |                              | A . 172         | 16.1.2/24 |   |        |         |
|                        |                              | 172.            | 10.1.2/24 |   |        |         |
| Agent default gatewa   | ау                           | ⊕ • 172.        | 16.1.1    |   |        |         |
|                        |                              | _               |           |   |        |         |
| ADVANCED               |                              |                 |           |   |        |         |
| Name Server            |                              | <b>⊕</b> • 8.84 | 8.8       |   |        |         |
|                        |                              |                 |           |   |        |         |
| Hostname               |                              | ⊘ -             |           |   |        |         |

### 6.Click Save.

Web Proxy Type

#### 7.Click Update.

8. Push the template to your device.

## Verify

## **Router Side**

| Router#show app<br>App id | o-hosting list   | State                           |             |             |             |  |
|---------------------------|------------------|---------------------------------|-------------|-------------|-------------|--|
| te                        |                  | RUNNING                         | >>>> verify | / the statu | s of app id |  |
| Router#show app           | o-hosting detail |                                 |             |             |             |  |
| App id                    | : te             |                                 |             |             |             |  |
| Owner                     | : iox            |                                 |             |             |             |  |
| State                     | : RUNNING        |                                 |             |             |             |  |
| Application               |                  |                                 |             |             |             |  |
| Туре                      | : docker         |                                 |             |             |             |  |
| Name                      | : ThousandEyes   | : ThousandEyes Enterprise Agent |             |             |             |  |
| Version                   | : 4.3.0 >>> ve   | 4.3.0 >>> verify latest version |             |             |             |  |
| Description               | :                |                                 |             |             |             |  |
| Author                    | : ThousandEyes   |                                 |             |             |             |  |

| Path<br>URL Path                                                    | : bootflash:.TE<br>:                                    | _IMAGES/iox | -te_4.3.0.tar         |                                |
|---------------------------------------------------------------------|---------------------------------------------------------|-------------|-----------------------|--------------------------------|
| Activated profile n                                                 | ame : custom                                            |             |                       |                                |
| Resource reservatio<br>Memory<br>Disk<br>CPU<br>CPU-percent<br>VCPU | n<br>: 500 MB<br>: 1 MB<br>: 1500 units<br>: 3 %<br>: 1 |             |                       |                                |
| Platform resource p<br>Profile Name                                 | rofiles<br>CPU(ur                                       | nit) Memory | (MB) Disk(MB)         |                                |
| Attached devices<br>Type                                            | Name                                                    | Alias       |                       |                                |
|                                                                     |                                                         |             |                       |                                |
| serial/shell                                                        | iox_console_shell                                       | serial0     |                       |                                |
| serial/aux                                                          | 10x_console_aux                                         | seriall     |                       |                                |
| serial/syslog                                                       | 10X_SYSIOg                                              | serial2     |                       |                                |
| serial/trace                                                        | lox_trace                                               | serial3     |                       |                                |
| Network interfaces                                                  |                                                         |             |                       |                                |
| eth0:                                                               |                                                         |             |                       |                                |
| MAC address                                                         | : 52:54:dd:23:7                                         | ′9:c4       |                       |                                |
| IPv4 address                                                        | : 172.16.1.2 >                                          | > verify he | re display the proper | default gateway                |
| IPv6 address                                                        | : ::                                                    |             |                       |                                |
| Network name                                                        | : VPG4                                                  |             |                       |                                |
| Router#show ip inte                                                 | rface brief                                             |             |                       |                                |
| Interface                                                           | IP-Address                                              | OK? Method  | Status                | Protocol                       |
| GigabitEthernet0/0/                                                 | 0 10.0.12.21                                            | YES other   | up                    | up                             |
| GigabitEthernet0/0/                                                 | 1 unassigned                                            | YES unset   | down                  | down                           |
| GigabitEthernet0/0/                                                 | 2 unassigned                                            | YES unset   | down                  | down                           |
| GigabitEthernet0/0/                                                 | 3 172.16.10.1                                           | YES other   | down                  | down                           |
| GigabitEthernet0                                                    | unassigned                                              | YES other   | administratively down | down                           |
| Sdwan-system-intf                                                   | 10.10.10.10                                             | YES unset   | up                    | up                             |
| Loopback65528                                                       | 192.168.1.1                                             | YES other   | up                    | up                             |
| NVIO                                                                | unassigned                                              | YES unset   | up                    | up                             |
| Tunnel0                                                             | 10.0.12.21                                              | YES TFTP    | up                    | up                             |
| VirtualPortGroup4                                                   | 172.16.1.1                                              | YES other   | up                    | up >>> check virtual group int |

• Connect to Cisco ThousandEyes Enterprise agent and check **var/log/agent/te-agent.log**.

| d te session                  |                                                                                                    |
|-------------------------------|----------------------------------------------------------------------------------------------------|
| g                             |                                                                                                    |
| a273cf00] enable-iox          | 53.5207 seconds                                                                                                    |
| 273cf00] download-package-te  | 24.0457 seconds                                                                                                    |
| a273cf00] install-te          | 82.3967 seconds                                                                                                    |
| 5816]: pre-config-callback    | 169.5950 seconds                                                                                                    |
| 5816]: verify-install-te      | 58.4398 seconds                                                                                                    |
| 5816]: post-config-callback   | 59.3583 seconds                                                                                                    |
| 5816]: utdapp.py profile info |                                                                                                    |
| 5816]: is-config-interesting  | 0.0012 seconds                                                                                                    |
| 5816]: TOTAL                  | 3.96 minutes                                                                                                    |
|                               | d te session<br>g<br>a273cf00] enable-iox<br>273cf00] download-package-te<br>a273cf00] install-te<br>5816]: pre-config-callback<br>5816]: verify-install-te<br>5816]: post-config-callback<br>5816]: utdapp.py profile info<br>5816]: is-config-interesting<br>5816]: TOTAL |

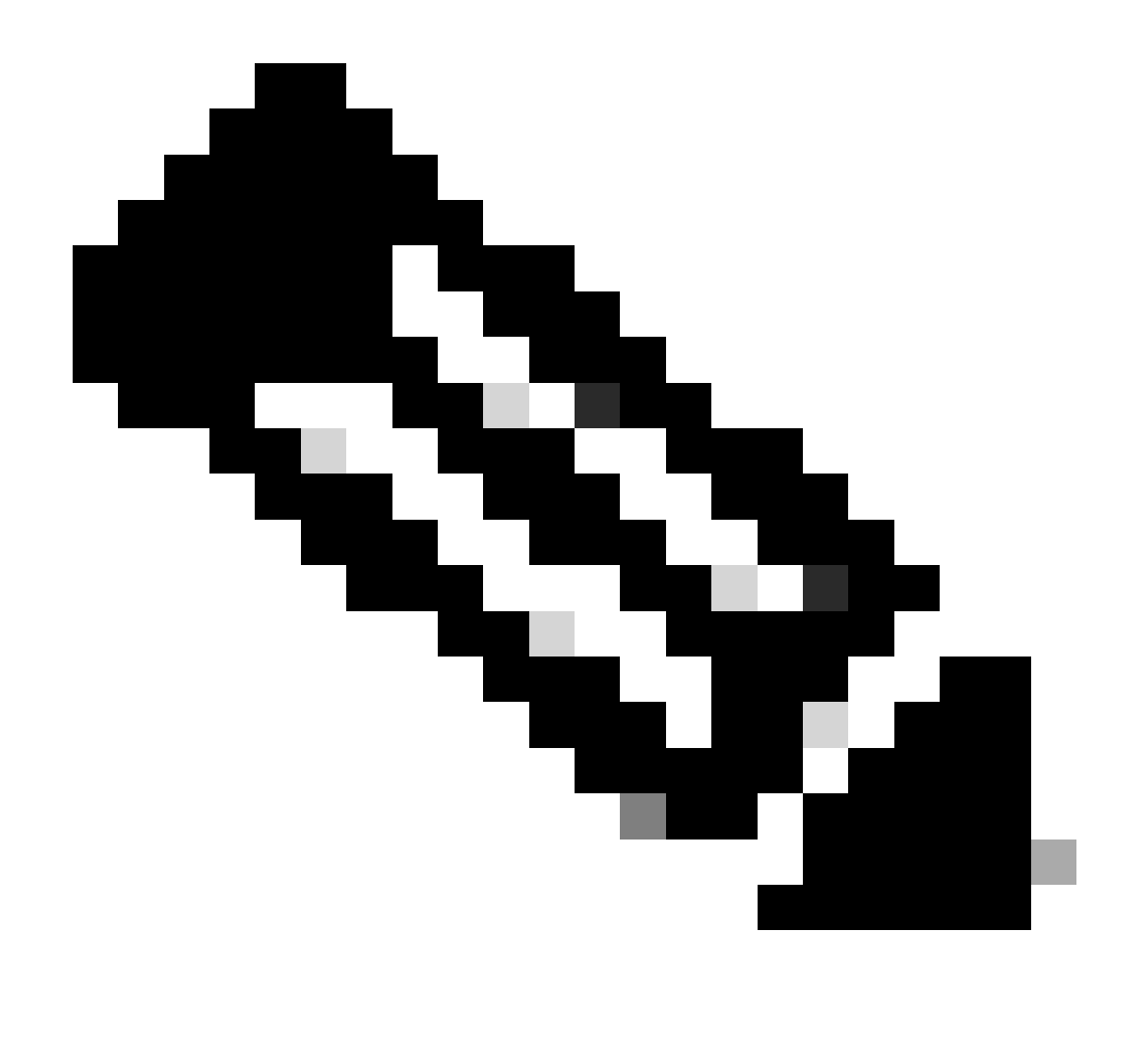

Note: Check the reach ability with the internet and with Virtual Group 4 Default Gateway.

### **ThousandEyes Side**

Verify your device shows as active(green) in the portal.

1. In TE portal, navigate to Cloud & Enterprise Agents > Agent Settings.

| Agent Name |    | Hostname | ↓ Utiliz | ation | St | atus/Last Contact |  |
|------------|----|----------|----------|-------|----|-------------------|--|
| □ te       | VH | te       | General  | 0%    | •  | 1 minute ago      |  |

2. Click your device and check the information.

| Basic Configuration | Advanced Settings | Agent Statistics | Status: Online      |
|---------------------|-------------------|------------------|---------------------|
| Agent Name<br>te    |                   |                  | Labels Add Labels 🔻 |

## Video

🚍 te